# Salary Planner Budget Profile Code Verification Instructions April 2018

The Position Budget Profile codes in Banner are an essential part of the Salary Planner process. Budget Profile codes on the Banner form NBAPBUD are equivalent to the Budget Reference Code in the legacy system and will determine which positions are pulled into the HR Salary Planner.

Units are required to keep this code up-to-date for new and modified positions. Valid Codes include:

- X Not Budgeted
- R Recurring State or ICR Funds
- N Non-Recurring State Funds )this code can only be used with FOAPALs that are equivalent to legacy Ledger 1 funds)
- B Self-supporting, Grant or MSP/DSP funds
- RO Civil Service Open Range, Recurring State or ICR Funds
- NO Civil Service Open Range, Non-Recurring State Funds
- BO Civil Service Open Range, Self-supporting, Grant or MSP/DSP Funds
- V Visiting Academic Professional

Note: Some positions will appear on the Verification Report with a Budget Profile code of "M" indicating multi-funds. This code was derived from the Banner conversion process when two or more appointments with different budget reference codes were consolidated into one position. These positions will need to be updated via the HR Front End with the appropriate Budget Profile code to be included in the Salary Planner extract.

Positions will be selected for extraction in the Salary Planner tool based upon the following criteria:

- Civil Service Open Range positions. (Established, prevailing, negotiated, student and extra help employees will be *excluded* from the extract.)
- Academic positions. (Academic unpaid, retiree, and graduate hourly employees will be *excluded* from the extract.)
- Active positions with designated Budget Profile codes (R, B, N, RO, BO, NO, V), including vacant positions and positions with associated visiting jobs.
- Positions with effective dates of 8/16/18 for Academic positions and 8/26/18 for Civil Service positions. Any positions with end dates prior to these effective dates will not be included.

Note: Pooled positions will **not** be included.

Only jobs associated with a selected position will be extracted from Banner to the Salary Planner. Jobs will be selected for extraction to the Salary Planner tool based upon the following criteria:

- Active jobs with effective dates of 8/16/18 for Academics and 8/26/18 for Civil Service Open Range.
- Primary or secondary jobs will be selected if the date criteria are met.

Note: One-time payments, summer pay, and lump sum payments will be excluded.

#### **Verification Instructions**

To verify Budget Profile information for positions, you will need to access the Position budget Profile Code Audit report located at <u>https://hrnet.uihr.uillinois.edu/uhr/HRSystems/ReportingPortal/HRReports/DeptReportList/deptReports.cfm</u>. This report shows all Academic and Civil Service Open Range positions established for your unit that meet the e-class selection criteria for inclusion in the Budget process. (See previous page of instructions for exclusions.)

The report is in Excel format, sorted by chart of account and position organization. Within each organization, records are sorted by position E-Class code.

Upon accessing the report, review for accuracy. If discrepancies are found in position or job data, normal processing procedures (i.e. HR Front end transaction) should be used for submitting necessary changes to Banner. See the <u>instructions below</u> for changing the Budget Profile Code via the HR Front End. For positions and jobs to be reflected accurately in the "practice" extract that will be available on May 7, 2018, changes must be made by May 6, 2018 at 5:00 PM. For positions and jobs to be reflected accurately in the "practice" extract sare scheduled to be available on June 26, 2018.

# **Tips for Reviewing the Verification Report:**

# General

- The report is refreshed on demand and reflects information in Banner as of the date you extract the report. Any information entered into Banner after that date will not be represented in the report.
- Academic position updates should be completed by units by submitting and HR Front End transaction. Civil Service positions updates require completion of the Position Requisition form and submittal to HR.

# Position Verification

• Verify that the correct Budget Profile code is assigned to positions. Any position that has a designated Budget Profile code of "M" from the conversion will need to have the Budget Profile code corrected manually. Any position not assigned a Budget Profile code should be assigned a valid Budget Profile code from the list on the first page of these instructions.

- Inactive positions will not be included in the report. If there is a position missing that you believe should be included, verify that the position status is changed to active. Only active positions either vacation or filled, are included on the report.
- The position effective date should be prior to or equal to <u>8/16/2018</u> for Academic and <u>8/26/2018</u> for Civil Service Open Range. Check the position begin date field on the report for each position to make sure it falls within this range.
- If a position has an end date on the report, and that position should be included in the Salary Planner extract, then the position end date will need to be removed via an HR Front End transaction.

#### Job Verification

- The job effective date should be prior to <u>8/16/2018</u> for Academic and <u>8/26/2018</u> for Civil Service Open Range. Check the job effective date field on the report for each position to make sure it falls prior to these dates.
- The job should not have an end date prior to <u>8/16/2018</u> for Academics or <u>8/26/18</u> for Open Range. If the end date showing for the job on the report is prior to this date, the job will need to be extended to appear in the Extract.

# **Contact Information and Additional Resources**

Frequently Asked Questions about the Salary Planner process may be found in at <u>https://www.hr.uillinois.edu/UserFiles/Servers/Server\_4208/File/SP\_FAQ.pdf</u>.

Your central Human Resources and/or Academic offices are available to answer your questions.

| UIC            | Academics and Civil Service<br>UICHR Help Desk at <u>uichrhelpdesk@uillinois.edu</u> or (312) 413-4848 |
|----------------|----------------------------------------------------------------------------------------------------|
|                | <b>Faculty</b><br>Faculty Affairs HR, <u>facultysp@uic.edu</u> or (312) 355-2412                       |
| UIS            | Melanie Trimm at <u>msmit2@uillinois.edu</u> or (217) 206-7078                                         |
|                | Natalie Taylor <u>ntayl1@uis.edu</u> or (217) 206-6616                                                 |
| UIUC           | Academics                                                                                              |
|                | Doug Lamb at <u>dougl@uillinois.edu</u> or (217) 244-2400                                              |
|                | Civil Service                                                                                          |
|                | Robbie Witt at <u>rswitt@uillinois.edu</u> or (217) 333-2136                                           |
| System Offices | Melissa McMullen at msstein@uillinois.edu or (217) 333-5233                                            |

# Salary Planner – Changing Budget Profile Code in HR Front End

A Position Creation and Maintenance (PCM) transaction in the HR Front End gives you the ability to create a new position or maintain an existing position. You will need to maintain an existing position in order to change the Budget Profile Code for Salary Planner.

**NOTE**: If the Budget Profile Code needs to be changed on a single, FILLED position, you will be prompted to go to the incumbent's Employee Record View. From there you would complete the transaction as an **Employee Job Record Change**. It is quickest to begin an <u>Employee Job Record Change</u> directly from the **Employee Record View** of the incumbent in this situation.

This Job Aid shows steps for maintaining the position through the PCM transaction as well as maintaining the position through an Employee Job Record Change transaction.

# Maintain the Position Using PCM

| 🥹 HRFE: Home Page (urbhrfe4 - 04/08/10 11:47) - Mozilla Firefox            |              |                 |                         |            |        | _ 0 🗙         |
|----------------------------------------------------------------------------|--------------|-----------------|-------------------------|------------|--------|---------------|
| uillinois.edu https://hr-test.apps.uillinois.edu/hrFrontEnd/jsp/index.jsp# |              |                 |                         |            |        | ☆             |
| Home Page                                                                  | <u> Моме</u> | EMPLOYEE SEARCH |                         |            | ? HELP |               |
| Malasma used used (used)                                                   |              |                 | Initiate New Hire       |            |        | Ameil 9, 2040 |
| wercome userr, userr (userr)                                               |              |                 | Position Creation and M | aintenance |        | April 8, 2010 |
| ALERTS & MESSAGES                                                          |              |                 |                         |            |        |               |
| HR                                                                         |              |                 |                         |            |        |               |
| No messages at this time                                                   |              |                 |                         |            |        | ×             |
|                                                                            |              |                 |                         |            |        |               |
| QUICK SEARCH                                                               |              |                 |                         |            |        |               |
| UIN Search                                                                 |              |                 |                         |            |        |               |
| RESOURCES                                                                  |              |                 |                         |            |        |               |
| Employee Self Service<br>Human Resources Applications<br>OBFS 	Payroll     |              |                 |                         |            |        | ∃             |
| Version: HR_FRONT_END:6.2 Build 28, 04/08/10 test                          |              |                 |                         |            |        |               |

1. From the **Transactions** menu, select **Position Creation and Maintenance**. The **Position Selection** screen will appear where you can select the position you wish to maintain.

| Position Creation Wizard                                                                                                    | B HOME EMPLOYE                                            | E SEARCH                                              |                             | ADMIN TOOLS V   | ? HELP      |                   |
|----------------------------------------------------------------------------------------------------|-----------------------------------------------------------|-------------------------------------------------------|-----------------------------|-----------------|-------------|-------------------|
|                                                                                                    |                                                           |                                                       |                             |                 |             |                   |
| Position Creation and Maintenance                                                                                             |                                                           |                                                       |                             |                 |             |                   |
| Position Selection>>                                                                                                    |                                                           |                                                       |                             |                 |             |                   |
| Position Selection<br>If you know the position number, enter the<br>radio button, select the appropriate Camp                 | e number and click <b>Contir</b><br>us and Employee Group | ue. If you wish to create a n<br>and click 'Continue' | ew position, click the Crea | te New          |             |                   |
| ⊙ S95535<br>I have a position number:                                                                                         |                                                           |                                                       |                             |                 |             |                   |
| O<br>Search for a position:                                                                                                   |                                                           |                                                       |                             |                 |             |                   |
| COA:         BUDGET ORGANIZATION:           Select One         Select One         Image: Compare the select of the select one | EMPLOYEE GROUP:<br>Select One                             | V                                                     |                             |                 |             |                   |
| O<br>Create new position:                                                                                                    |                                                           |                                                       |                             |                 |             |                   |
| CAMPUS: COA:<br>Select One V Select                                                                                           | BUDGET ORGAN<br>t One 💌 Select One 💌                      | IZATION: EMPLOYEE GROUP:<br>Select One                | ×                           |                 |             |                   |
| Continue Reset                                                                                                    |                                                           |                                                       |                             | Save Route Send | To Close De | elete Transaction |

- 2. From the **Position Selection** screen, choose one of the following options:
  - **a.** If you know the position number, select **I have a position number**. Type the position number in the field and click **Continue**. *The Position Data Screen appears*.
  - **b.** If you do not know the position number, select **Search for a position**. Choose a COA, Budget Organization, and Employee Group from the drop-down lists and click **Continue**. *The Position Search Results* screen appears.

| osition (                       | Creation Wizar       | d 🙆 но                       | <u>vie</u> 🙆 i        | MPLOYEE SEAF           | <u>ICH</u>  |                                            |                        | ACTIONS V            | ADIV            | IIN TOOLS 🔻 | ? HELP      |                   |
|---------------------------------|----------------------|------------------------------|-----------------------|------------------------|-------------|--------------------------------------------|------------------------|----------------------|-----------------|-------------|-------------|-------------------|
| :4: C                           |                      |                              |                       |                        |             |                                            |                        |                      |                 |             |             |                   |
| ostion Creation and maintenance |                      |                              |                       |                        |             |                                            |                        |                      |                 |             |             |                   |
| rusition Se                     | election>> Posit     | ion Search Results           | ~~                    |                        |             |                                            |                        |                      |                 |             |             |                   |
| able will di                    | splay all positions  | s that meet search c         | riteria exce          | ept                    |             |                                            |                        |                      |                 |             |             |                   |
| Those with                      | th a Status of 'Clo  | ised'.                       |                       |                        |             |                                            |                        |                      |                 |             |             |                   |
| Those wi                        | th a Position End    | Date present.                |                       |                        |             |                                            |                        |                      |                 |             |             |                   |
|                                 |                      |                              |                       |                        |             |                                            |                        |                      |                 |             |             |                   |
| Position                        | Position Title       | P-Class                      | E-Class               | Position Begin<br>Date | <u>Type</u> | COA                                        | <u>Budget Org</u>      | Last<br>Incumbent    | Job End<br>Date |             |             |                   |
| 595413                          | XH CLERICAL (LS)     | 99913 - XH CLERICAL<br>(LS)  | EH - CS<br>Extra Help | 8/18/2008              | s           | 4 - University of<br>Illinois -Springfield | 390000 -<br>Auditorium | Georgia<br>Smith     | 2               |             |             |                   |
| S95415                          | XH STGHD (LS)        | 99942 - XH STGHD<br>(LS)     | EH - CS<br>Extra Help | 7/21/2008              | Р           | 4 - University of<br>Illinois -Springfield | 390000 -<br>Auditorium |                      |                 |             |             |                   |
| \$95535                         | XH PARA PROF<br>(LS) | 99962 - XH PARA<br>PROF (LS) | EH - CS<br>Extra Help | 11/16/2007             | s           | 4 - University of<br>Illinois -Springfield | 390000 -<br>Auditorium | Trevor<br>Brown      | 7/3/2008        |             |             |                   |
| \$95739                         | XH CLERICAL (LS)     | 99913 - XH CLERICAL<br>(LS)  | EH - CS<br>Extra Help | 8/27/2007              | s           | 4 - University of<br>Illinois -Springfield | 390000 -<br>Auditorium | <u>Jane</u><br>Jones | 3/5/2008        |             |             |                   |
| 595807                          | XH TECH (LS)         | 99922 - XH TECH (LS)         | EH - CS<br>Extra Help | 6/1/2007               | Ρ           | 4 - University of<br>Illinois -Springfield | 390000 -<br>Auditorium |                      |                 |             |             |                   |
| 596319                          | XH PARA PROF<br>(LS) | 99962 - XH PARA<br>PROF (LS) | EH - CS<br>Extra Help | 1/15/2006              | Ρ           | 4 - University of<br>Illinois -Springfield | 390000 -<br>Auditorium |                      |                 |             |             |                   |
| 598480                          | XH PARA PROF         | 99962 - XH PARA              | EH - CS               | 6/1/2004               | s           | 4 - University of<br>Illinois Springfield  | 390000 -               | Hector<br>Villegas   |                 |             |             |                   |
| <                               |                      |                              |                       | III                    |             |                                            |                        |                      |                 |             |             |                   |
|                                 |                      |                              |                       |                        |             |                                            |                        |                      |                 |             |             |                   |
|                                 |                      |                              |                       |                        |             |                                            |                        |                      |                 |             | Ir          | cumbent History   |
|                                 |                      |                              |                       |                        |             |                                            |                        |                      |                 |             |             |                   |
| Continue                        |                      |                              |                       |                        |             |                                            |                        |                      | Save            | Route Send  | To Close De | elete Transaction |

- c. Select the appropriate position from the generated list of positions and click **Continue**. *The Position Data* screen appears.
- **d.** To maintain a single FILLED position, click the incumbent's name in the **Last Incumbent** column. Maintenance of single filled positions requires an Employee Job Record Change transaction (see steps for maintaining the position via Employee Job Record Change below)

The incumbent's **Employee Record View** displays.

#### Editing Position Data: Position Data screen

| Position Creation Wizard                                                                                                    | <b>3</b> HELI                        |                   |
|----------------------------------------------------------------------------------------------------|--------------------------------------|-------------------|
| Transaction #: -1 Position #: 595535<br>Position Selection>> Position Search Results>> Position Data                                                                                                    |                                      |                   |
| Position Data<br>Review the position data. Edit the fields as necessary.                                                                                                    | Take Ownership Release Ownership Tra | ansaction History |
| CHANGE DATE <sup>®</sup> : POSITION END DATE:<br>1/22/2009                                                                                                    |                                      |                   |
| POSITION #*: POSITION CLASS*: POSITION TITLE*: POSITION EMPLOYEE CLASS*: S85535 99952 - XH PARA PROF (LS) M XH PARA PROF (LS) EH - CS Extra Heip                                                                                                    | ×                                    |                   |
| TYPE:         POSITION BEGIN DATE:         PAPE//*:           S - Single         11/16/2007         Blank - Blank         M                                                                                                    |                                      |                   |
| SALARY<br>GROUP: TABLE: GRADE: STEP: LOW: MIDPOINT: HIGH:                                                                                                    |                                      |                   |
| BARGAINING UNIT: PD PROB PERIOD: ACCRUE SENIORITY: JOB PROGRESSION:                                                                                                    |                                      |                   |
| NONE     IN-No     No Job Progression       Positrion DeEcRIPTORE:     Interview       Blank     Remaye       ABDRS - Has Budget responsibility     Image: Add Image: Add |                                      |                   |
| BUDGET PROFILE :         BUDGET coA*:         BUDGET oRO*:           X - Not Budgeted         4         3900000 - Auditorium         1                                                                                                    |                                      |                   |
| COA         Index         Fund         Organization         Account         Program         Activity           East         Remove         4         302692         390000         216620         390004                                                                                                    | Location Percent                     | <u>ما</u>         |
| COA*: 4 - University of Illinois -Springfield 💌                                                                                                    | TOTALS 100.00                        |                   |
| Fund's                                                                                                    |                                      |                   |
| Account:                                                                                                    |                                      |                   |
| Activity: V<br>Location: V                                                                                                    |                                      |                   |
| Percent:                                                                                                    | Update LD Add LD                     |                   |
| Required fields *                                                                                                    |                                      |                   |
|                                                                                                    | Save Route Send To Close D           | elete Transaction |

Edit the Budget Profile field. If applicable, add or edit values in additional editable fields.
 Once you complete the Position Data screen, the transaction is ready to be routed and applied to Banner

#### Maintain the Position Using Employee Job Record Change

If the Budget Profile Code needs to be maintained on a single, filled position, the change must be completed through an **Employee Job Record Change** transaction. This change can be initiated from the Employee Record View (ERV) one of two ways:

- Via the **Position Creation and Maintenance** transaction by clicking the incumbent's name in the **Last Incumbent** column of the Position Search Results screen (see step 2 d above).
- By searching for the Employee using the Employee Search feature.

#### Employee Record View screen

| Employee Record View                                                                                                    |                                   |                                       |
|----------------------------------------------------------------------------------------------------|-----------------------------------|---------------------------------------|
| Wood, Tanya Smith 654248290 9-904000-Univ Ofc for Human Resources ECLS: BA Total FTE: 1.000 Base Salary: \$60,900.00       | Transaction History               |                                       |
| Full View:No Transaction:Readonly:BioDemoAccess:JobAccess=[U81177-00]                                                      | Initiate New Hire                 |                                       |
| DATE: 5/17/2010 View                                                                                                    | Position Creation and Maintenance | Limited ERV Timeline View             |
|                                                                                                    | Employee Job Record Change        |                                       |
| GENERAL INFO BIO / DEMO MEMOS ATTACHMENTS AUDIT TRAIL                                                                      | Labor Distributions               |                                       |
| Demployee general information                                                                                              | Historical Job Change             |                                       |
|                                                                                                    | Reappoint/Reactivate Job          | Point Point (0. Minut                 |
|                                                                                                    | Add a Job                         | Print Priendly View                   |
| JOBS NEW HIRE FORMS                                                                                                    | Separation                        |                                       |
|                                                                                                    | Employee Data                     | Expand All                            |
| U81177-00: TRAINING PROG COORD ECLS: BA TS ORG: 9-904000 TYPE: P FTE: 1.000 MTHLY: \$5,075.00 BEGIN: 12/16/2007 BGT PRO: R | Job End Date                      |                                       |
| O JOB DETAIL                                                                                                    |                                   |                                       |
| O JOB LABOR DISTRIBUTIONS                                                                                                  |                                   |                                       |
| ♥ POSITION DATA                                                                                                    |                                   |                                       |
| CHANGE DATE: POSITION #:                                                                                                   |                                   |                                       |
| 12/7/2007 U81177                                                                                                    |                                   |                                       |
| POSITION CLASS: POSITION TITLE: POSITION EMPLOYEE CLASS:                                                                   |                                   |                                       |
| RALHA - COORD HR TRNPD 🛛 TRAINING PROG COORD BA - Acad/Pro 12mth Ben Elig                                                  |                                   |                                       |
| TVDE: DOCITION DECIN DATE: DADE #                                                                                          |                                   |                                       |
| S - Single V 7/1/2003 49919 - COORDINATOR                                                                                  |                                   |                                       |
|                                                                                                    |                                   |                                       |
| SALARY SALARY RANGE                                                                                                    |                                   |                                       |
| 2010 V AA V UNDED V 0 V 10 10 0000000                                                                                      |                                   |                                       |
|                                                                                                    |                                   |                                       |
| BARGAINING UNIT: PROB PERIOD: ACCRUE SENIORITY: JOB PROGRESSION:                                                           |                                   |                                       |
| NONE V No V No Job Progression V                                                                                           |                                   |                                       |
|                                                                                                    |                                   |                                       |
|                                                                                                    |                                   |                                       |
|                                                                                                    |                                   |                                       |
|                                                                                                    |                                   |                                       |
| BUDGET PROFILE: BUDGET COA: BUDGET ORG:                                                                                    |                                   |                                       |
| R - Recurring 🛛 🔛 🛛   9U4UUU - Univ Ofc for Human Resources 🗹                                                              |                                   |                                       |
|                                                                                                    |                                   |                                       |
| COA Index Fund Organization Account Program Activity                                                                       | ocation Percent                   |                                       |
|                                                                                                    |                                   |                                       |
|                                                                                                    | 100.0                             | · · · · · · · · · · · · · · · · · · · |

- 2. Once in the Employee Record View (ERV), choose Employee Job Record Change from the Transactions menu. You will then be able to edit job and position data.
- 3. Expand the **Position Data** accordion and change the **Budget Profile** code.
- 4. Click Save at the bottom of the page. The transaction is then ready to be routed and applied to Banner.